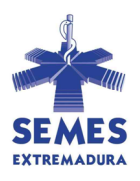

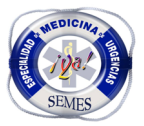

# V Jornada de Casos Clínicos en Medicina de Urgencias y Emergencias en Extremadura

## **GUÍA DE PRESENTACIÓN DE CASOS**

Introducción

Bienvenido al Sistema Electrónico de presentación de casos clínicos para la **IV Jornada de Casos Clínicos en Medicina de Urgencias y Emergencias en Extremadura**.

La Agrupación Extremeña de la Sociedad Española de Medicina de Urgencias y Emergencias – SEMES Extremadura -, tiene entre sus objetivos fomentar la investigación, el desarrollo y la innovación en el ámbito de la atención urgente y emergente en Extremadura, así como la promoción de los avances científicos y sanitarios a través de la transferencia de conocimiento y resultados con el fin de mejorar la calidad de los servicios asistenciales.

Para ello, en colaboración con **FundeSalud** ha diseñado una plataforma telemática de presentación de casos clínicos, con el objetivo de simplificar el proceso de envió para todos los profesionales interesados en participar.

Para una mejor comprensión y utilización del sistema, este manual muestra todas las opciones que el solicitante irá cumplimentando durante el proceso de envió, de un modo sencillo y visual, detallando cada una de las pantallas que aparecerán y explicando cómo se deben utilizar.

Antes de iniciar el envió de forma electrónica, es necesario descargar todos los formularios anexos y cumplimentarlos. La presentación de la solicitud junto con la documentación requerida se hace en un **único acto**, por lo que será necesario tener todos los anexos cumplimentados y listos para ser adjuntados.

El presente manual refleja todos los aspectos que deben tenerse en cuenta en el proceso de solicitud. No obstante, para cualquier aclaración adicional pueden contactar con la Secretaria de los **Casos Clínicos SEMES Extremadura** en la dirección electrónica <u>casosclinicos.semesextremadura@gmail.com</u>.

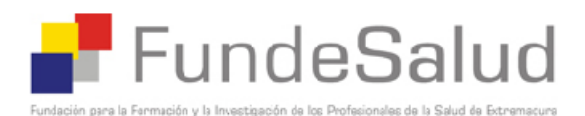

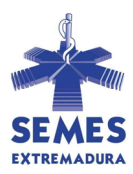

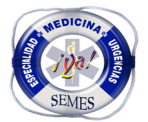

#### **INICIO DEL PROCEDIMIENTO**

1. Una vez que se accede a la aplicación, aparecerá la convocatoria de ayuda mencionada.

| alud                                                  |                                                              |         |
|-------------------------------------------------------|--------------------------------------------------------------|---------|
| TIPO CONVOCATORIA                                     | CONVOCATORIA DE AYUDAS A PROYECTOS DE INVESTIGACIÓN EN SALUD |         |
|                                                       | IDENTIFICACIÓN                                               |         |
| Plan de Investigación Sanitaria - Convocatoria 2009 - |                                                              | ABIERTA |
|                                                       |                                                              |         |

Para acceder a ella, deberá pulsar sobre el título: IV Jornada de Casos Clínicos en Medicina de Urgencias y Emergencias en Extremadura.

2. En la pantalla siguiente, encontrará toda la información relacionada con la convocatoria, incluido el plazo para la presentación de solicitudes.

| Funde | eSalud                                                     |                                                              |                   |  |
|-------|------------------------------------------------------------|--------------------------------------------------------------|-------------------|--|
|       | TIPO CONVOCATORIA                                          | CONVOCATORIA DE AYUDAS A PROYECTOS DE INVESTIGACIÓN EN SALUD |                   |  |
|       |                                                            | INFORMACIÓN DE LA CONVOCATORIA                               |                   |  |
|       | Plan de Investigación Sanitaria - Convocatoria 2009 -      |                                                              |                   |  |
|       | Presentación de Solicitudes:                               | desde: 11/06/2009                                            | hasta: 30/07/2009 |  |
|       | Lugar de presentación de la documentación:                 |                                                              |                   |  |
|       | FundeSalud,<br>Calle Adriano No. 4, 06800 Mérida (Badajoz) |                                                              |                   |  |
|       |                                                            | Documentos de la convocatoria                                |                   |  |
|       | 🔁 Bases de la convocatoria                                 |                                                              |                   |  |
|       | ANEXO I Memoria de Solicitud                               |                                                              |                   |  |
|       | ANEXO II Curriculum Vitae Normalizado                      |                                                              |                   |  |
|       | ANEXO III Equipo investigador                              |                                                              |                   |  |
|       | ANEXO IV Declaración Responsable                           |                                                              |                   |  |
|       | 🔞 Guía de Presentación de Solicitudes                      |                                                              |                   |  |
|       |                                                            |                                                              |                   |  |
|       |                                                            | SOLICITIO                                                    |                   |  |

Es importante que, en primer lugar, lea detenidamente las bases de la convocatoria, prestando atención a todos los requisitos formales y temporales de la misma. Asimismo deberá descargar los formularios que tienen que ser adjuntados tal y como se establece en las bases de la convocatoria.

Dichos documentos deberán ser descargados en su ordenador para su posterior cumplimentación y anexión a la solicitud. Para ello deberá:

 a. Hacer click sobre el título de cada documento. Se abrirá un cuadro de diálogo donde podrá escoger entre abrir o guardar el documento directamente.

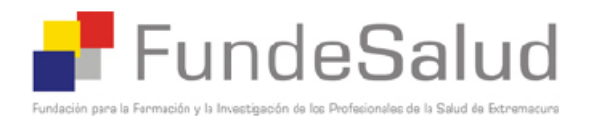

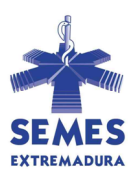

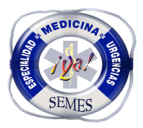

| Nombre: 000000005.doc<br>Tipo: Documento de Microsoft Word |
|------------------------------------------------------------|
| Abrir Guardar Cancelar                                     |

- b. Si abre el documento, deberá guardarlo posteriormente en la opción Archivo / guardar como....
- c. Si guarda el documento directamente, se le abrirá el cuadro de dialogo donde deberá escoger la ubicación del documento dentro de su ordenador, así como el título que desea darle al documento.
- d. Repita esta operación con cada uno de los formularios o documentos que se ponga a disposición de los solicitantes.
- 3. Una vez descargados los documentos y revisadas las bases de la convocatoria, deberá pulsar en la palabra **SOLICITUD** para comenzar el proceso.

SOLICITUD

Le recomendamos que, antes de proceder al registro telemático de su solicitud, complete todos los documentos necesarios que se requieren en la convocatoria.

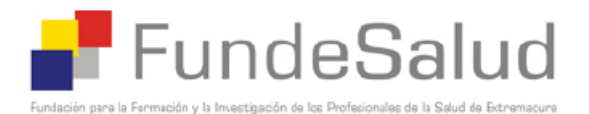

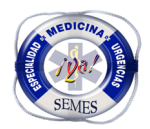

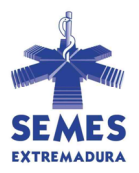

## **IDENTIFICACIÓN EN EL SISTEMA**

 Se accede a la pantalla de identificación de usuarios, que se realiza mediante el NIF o el NIE correspondiente sin usar puntos ni separador alguno (Ej: 1234567B). La persona que actúe como Autor Principal del Caso Clínico será la que deba proceder a la presentación de la solicitud.

| TIPO CONVOCATORIA                                     | CONVOCATORIA DE AYUDAS A PROYECTOS DE INVESTIGACIÓN EN SALUD                                                                                 |
|-------------------------------------------------------|----------------------------------------------------------------------------------------------------|
| CONVOCATORIA                                          | Ayudas I+D+i (PRUEBA)                                                                                                    |
|                                                       |                                                                                                    |
|                                                       | IDENTIFICACIÓN                                                                                                    |
|                                                       | TIPO DOCUMENTO N.I.F.                                                                                                    |
|                                                       | NUM. DOCUMENTO                                                                                                    |
|                                                       | CLAVE                                                                                                    |
|                                                       | ACEPTAR CANCELAR                                                                                                    |
|                                                       |                                                                                                    |
|                                                       | (Has olwidado tu clave?                                                                                                    |
|                                                       |                                                                                                    |
| Introduzca su tipo de doc                             | sumento identificativo y el número del mismos, incluyendo letras (si las hubiera), sin ningún tipo de separador.                             |
| Si es la primera vez que u<br>previamente indique ade | tiliza el servicio, indique unicámente el tipo del documento y el número del mismo, si ya ha utilizado el servicio<br>más su clave de acceso |

- Si es la primera vez que utiliza el sistema, indique únicamente el tipo de documento (NIF o NIE) y el número del mismo. Una vez finalizada la solicitud, se le asignará una clave que deberá recordar para posteriores accesos al sistema.
- 3. Si ya ha utilizado la aplicación previamente, indique su clave de acceso. De esta manera el sistema recuperará sus principales datos identificativos.
- 4. Si ha olvidado o perdido su clave de identificación, podrá acceder a la pregunta ¿Has olvidado tu clave? Una vez confirmados los datos necesarios, el sistema le enviará automáticamente a la cuenta de correo electrónico indicada un mensaje con su clave de acceso.

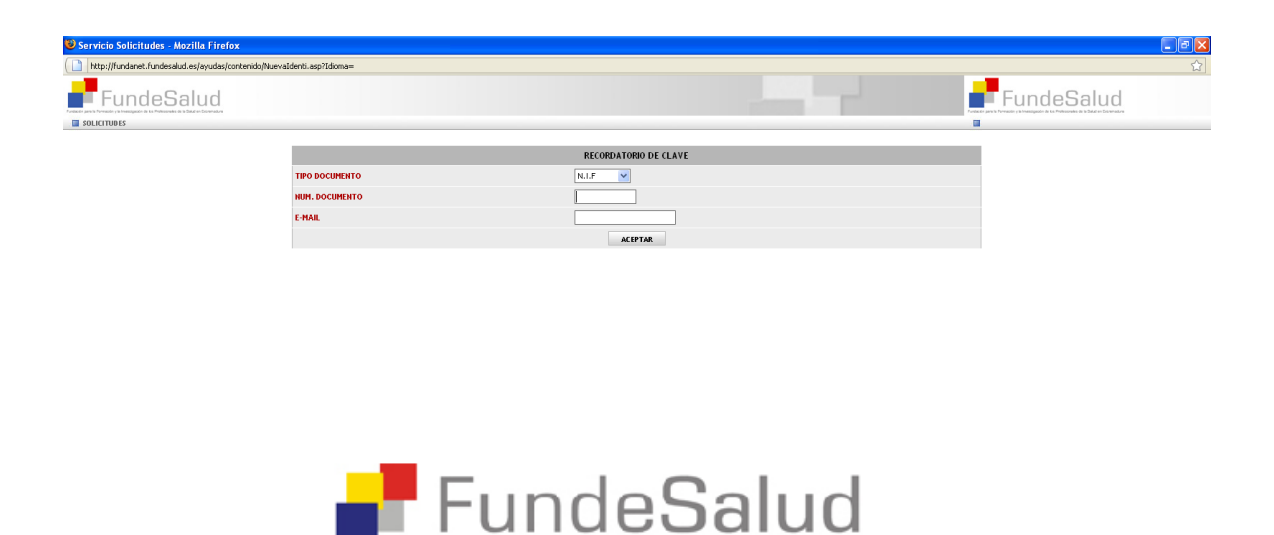

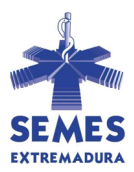

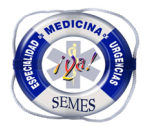

5. El sistema comprobará la validez del número de identificación aportado. Por ello si aparece el siguiente mensaje de error, deberá comprobar la exactitud del mismo.

| Windows | Internet Explorer  | × |
|---------|--------------------|---|
| ♪       | NIF es incorrecto. |   |
|         | Aceptar            |   |

6. Una vez realizada la identificación de usuario, aparecerá un mensaje con las estipulaciones reguladas en la Ley Orgánica 15/1999, de Protección de Datos de Carácter Personal.

#### DATOS PRINCIPALES DE LA SOLICITUD

En este apartado se le solicitará que cumplimente, en primer lugar, los campos relacionados con la información de identificación del solicitante y a continuación, la información específica del Caso Clínico.

#### 1. Datos del solicitante

Los datos que introduzca en esta sección quedarán almacenados en el sistema para posteriores convocatorias, sin perjuicio de que puedan ser modificados en cada una de ellas.

| CONCOLTORIA Ayuda LPP4 (PRIEDA)                                                                                                    | TIPO CONVOCATORIA                    | CONVOCATORIA DE AYUDAS A PROYECTOS DE INVESTIGA | IÓN EN SALUD             |   |
|----------------------------------------------------------------------------------------------------|--------------------------------------|-------------------------------------------------|--------------------------|---|
| • Data but solution abligators.         Top Documento (Bentificativo:<br>N.H.F.)       Namero Documento:<br>272777/         Apatilo 39*       Namero Documento:<br>272777/         Apatilo 39*       Namero: *         Noncock       Noncock         Yoo do War*       Noncock         Bode       Exaters         Bode       Exaters         Parta       Coldge Partal         Namero: **       Parta         Bode       Exaters         Parta       Coldge Partal         Bode       Exaters         Parta       Exaters         Parta       Exaters         Parta       Exaters         Exaters       Parta         Exaters       Parta         Exaters       Parta         Exaters       Parta         Exaters       Parta         Exaters       Parta         Exaters       Parta         Exaters       Parta         Exaters       Parta         Exaters       Parta         Exaters       Parta         Exaters       Parta         Exaters       Parta         Exaters       Parta         Exaters <t< th=""><th>CONVOCATORIA</th><th>Ayudas I+D+i (PRUEBA)</th><th></th><th></th></t<>                                                                                                    | CONVOCATORIA                         | Ayudas I+D+i (PRUEBA)                           |                          |   |
| *borse-bit-bit-bit-bit-bit-bit-bit-bit-bit-bit                                                                                                    |                                      |                                                 |                          | _ |
| Top Documento Hentificativo:     Namero Documento       NLINE:     D27472A'       Apelido 29**     Nombre: *       Docodo     Docodo       Docodo     Docodo       Docodo                                                                                                    | * Datos de introducción obligatoria. | DATOS DEL SOLICITANTE                           |                          |   |
| spelific 19**     Applicio 29**     Noncon:*       b000000000000000000000000000000000000                                                                                                    | Tipo Documento Identificativo:       | Número Documento:<br>6721974V                   |                          |   |
| Dioda Main     Dioda       To da Main     Name:       C     Name:       Biogan     Escelera       Biogan     Cidogo Postal       Paterta     Cidogo Postal       Paterta     Cidogo Postal       Paterta     Cidogo Postal       Paterta     Escelera       Paterta     Cidogo Postal       Paterta     Escelera       Paterta     Escelera       Paterta     Cidogo Postal       Paterta     Escelera       Paterta     Escelera       Paterta     Cidogo Postal       Dirección Vitab     Enall       Indetecculority     Fac       Presoción Wab     Enall                                                                                                    | Apellido 19: *                       | Apellido 2º: *                                  | Nombre: *                |   |
| Biogan     Escalaria     Pio       Parta     Códgo Portal     Codatido *       Provincio *,*     Patri:*     Teléfono:*       Provincio *,*     Strake     Youth Codatido *       Provincio *,*     Eshal     Fac:       Dirección Web     Email     Fac:                                                                                                    | Tipo de Via: *                       | Nombre de la Via: *                             | Número: *                |   |
| Parta     Codeportal       Franciso 5.*     Paint*       MADAUCZ     Paint*       Tableron M/m     Francisor       Machine     Email       Codeport     Francisor       Machine     Francisor       Machine     Fr                                                                                                    | Bloque                               | Escalera                                        | Piso                     |   |
| Provincio 1° * Pair * Tetrono ** Education ** Estada **  Estada **  Tetrono **  Estada **  Tetrono **  Estada **  Tetrono **  Tetrono ** | Puerta                               | Código Postal                                   | Localidad: *             |   |
| Teléfons Morit  Fax  Fax  Fax  Fax  Fax  Fax  Fax  Fa                                                                                                    | Provincia *: * BADAJOZ               | Pais: *<br>ESPAÑA                               | Teléfono: *<br>924801434 |   |
| Direction Web                                                                                                    | Teléfono Móvil                       | E-mail<br>fundesalud, investiga 10 salud, junt  | Fax                      |   |
| ANTEROR SKARDYTE                                                                                                    | Dirección Web                        |                                                 |                          |   |
| ANTEROR SEGUENTE                                                                                                    |                                      |                                                 |                          |   |
|                                                                                                    |                                      | ANTERJOR SIGUIENTE                              |                          |   |
|                                                                                                    |                                      |                                                 |                          |   |
|                                                                                                    |                                      |                                                 |                          |   |
|                                                                                                    |                                      |                                                 |                          |   |
|                                                                                                    |                                      |                                                 |                          |   |

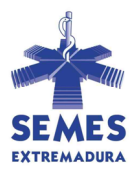

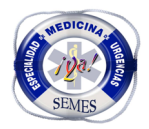

Deberá introducir todos los datos solicitados. Si algún campo obligatorio no es cumplimentado, el sistema no le permitirá continuar con el proceso de solicitud.

#### 2. Datos del proyecto/Caso Clínico

Ì

Cuando finalice la introducción de la información relacionada con la identificación del solicitante, accederá a la siguiente pantalla:

| FundeSalud  |                                                                 |                                                       |                  | FundeSalu |
|-------------|-----------------------------------------------------------------|-------------------------------------------------------|------------------|-----------|
| SOLICITUDES |                                                                 |                                                       |                  |           |
|             | TIPO CONVOCATORIA                                               | CONVOCATORIA DE AYUDAS A PROYECTOS DE INVEST          | IGACIÓN EN SALUD |           |
|             | CONVOCATORIA                                                    | Plan de Investigación Sanitaria - Convocatoria 2009 - |                  |           |
|             | "Para cualquier aclaract@oacuten sobre los campos a relienar, d | ebe posicionarse sobre el enunciado del campo.        |                  |           |
|             |                                                                 | INFORMACIÓN DEL PROYE                                 | сто              |           |
|             | Titulo del Proyecto:                                            | PRUEBA                                                |                  |           |
|             | Resumen del Proyecto:                                           | PRUEBA                                                |                  |           |
|             | Centro de Realización del Proyecto:                             | PRUEBA                                                |                  |           |
|             | Centro / Departamento:                                          | PRUEBA                                                |                  |           |
|             | Área de Salud:                                                  | PRUEBA                                                |                  |           |
|             | Importe Total Solicitado:                                       | 55585,00                                              |                  |           |
|             | Nº de personas que participan en el proyecto:                   | 8                                                     |                  |           |
|             | Palabras Claves:                                                | PRUEBA                                                |                  |           |
|             | Línea de Investigación:                                         | PRUEBA                                                |                  |           |
|             | Línea Prioritaria de Investigación Plan de Salud 2009-2012:     | Uso de las TICs en Ciencias de la Salud               |                  |           |
|             | Hodalidad de Participación:                                     | Grupo de Investigación Consolidado 💌                  |                  |           |
|             |                                                                 | ANTERIOR SIGUIEN                                      | ri -             |           |

Deberá continuar cumplimentando la información requerida hasta la última sección de la solicitud. Es importante resaltar que la información aportada en el proceso de solicitud sólo se guardará en el momento que finalice la misma. Por razones de protección de datos de carácter personal, si en algún momento abandona la solicitud sin haber terminado el proceso, la información ya cumplimentada no se guardará, ni quedará reflejo de la misma en ningún lugar. En este caso deberá volver a iniciar la solicitud e introducir de nuevo los datos solicitados.

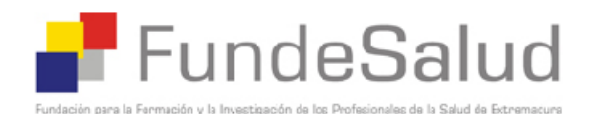

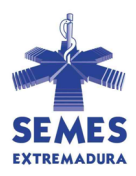

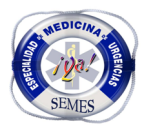

### ADHESIÓN DE DOCUMENTOS A LA SOLICITUD

Después de completar todo el proceso de solicitud, aparecerá la siguiente pantalla.

| a bronsljander de ka Probasenska de la Estad er Entwenstern<br>ES                                                                                             |                                                                                     |                                                                                                   |                                                                                       |                                                                      | para la Parrasolo y la locastignador de las Prela | morain is is laid on la |
|----------------------------------------------------------------------------------------------------|-------------------------------------------------------------------------------------|---------------------------------------------------------------------------------------------------|---------------------------------------------------------------------------------------|----------------------------------------------------------------------|---------------------------------------------------|-------------------------|
|                                                                                                    | TIPO CONVOCATORIA                                                                   | CONVOCATORIA DE AYUDAS A PROYECTOS DE INV                                                         | /ESTIGACIÓN EN SALUD                                                                  |                                                                      |                                                   |                         |
|                                                                                                    | CONVOCATORIA                                                                        | Ayudas I+D+i (PRUEBA)                                                                             |                                                                                       |                                                                      |                                                   |                         |
| AD JUNTAR DOCUMENTOS DE LA SC                                                                                                    |                                                                                     |                                                                                                   |                                                                                       |                                                                      |                                                   |                         |
|                                                                                                    | Colonaires at bins de l                                                             |                                                                                                   |                                                                                       |                                                                      |                                                   |                         |
| 1. HAGA CLIC EN EL BOTÓN EXAMIN                                                                                                    | ARPARA SELECCIONAR EL ARCHIVO (.DOC                                                 | C, .TXT, .PDF Ó .XLS), Y DESPUÉS HAGA CLIC EN EL BOTÓN AN                                         | EXAR ARCHIVO. Tamaño máximo para la longitud del ar                                   | rchivo(4 MB)                                                         |                                                   |                         |
| 1. HAGA CLIC EN EL BOTÓN EXAMIN                                                                                                    | ARPARA SELECCIONAR EL ARCHIVO (.DOC                                                 | C, .TXT, .PDF Ó .XLS), Y DESPUÉS HAGA CLIC EN EL BOTÓN AN<br>Examina<br>DOCUMENT                  | EXAR ARCHIVO. Tamaño máximo para la longitud del ar<br>r<br>DS DE LA SOLICITUD        | rchivo(4 MB)                                                         |                                                   | P ANEXAR                |
| 1. HAGA CLIC EN EL BOTÓN EXAMIN                                                                                                    | ARPARA SELECCIONAR EL ARCHIVO (.DOC                                                 | C, ITXT, IPOF Ó IXLS), Y DESPUÉS HAVA CLICENEL BOTÓN <b>ANI</b><br>Examina<br>DOCUMENT            | EXAR ARCHIVO. Tamaño máximo para la longitud del a<br>«<br>DS DE LA SOLKITUD<br>Tipo  | rchivo(4 MB)                                                         | Fecha                                             | 🛃 ANEXAR i<br>Eli       |
| 1. HAGA CLIC EN EL BOTÓN EXAMIN Nombre del Do 0000000224.doc                                                                                                  | ARPARA SELECCIONAR EL ARCHIVO (JOC<br>cumento<br>Memoria                            | C, .TXT, .F0F Ó .XLS), Y DESFUÉS HAGA CLI CEN EL BOTÓN AN                                         | EXAR ARCHIVO, Tamaño máximo para la longitud del a<br>r<br>35 DE LA SOLKITUD<br>Tipo  | rchivo(4 MB)                                                         | Fecha                                             | 🛃 ANEXAR A              |
| 1. HAGA CLIC EN EL BOTÓN EXAMIN<br>Nombre del Do<br>000000224.doc                                                                                             | ARPARA SELECCIONAR EL ARCHIVO (.DOC<br>cumento<br>Memoria<br>DECLARAC               | C, TXT, FOF Ó XLS), Y DESPUÉS MAGA CLI CENEL BOTÓN AM<br>Examina<br>DOCUMENT<br>IÓN RESPONSABLE   | EXAR ARCHIVO. Tamaño máximo para la longitud det a<br>n<br>DS DE LA SOLICITUD<br>Tipo | rchivo(4 HB)<br>11/05/2009<br>11/05/2009                             | Fecha                                             | 🛃 ANEXAR /<br>Eli       |
| 1. HAGA CLIC EN EL BOTÓN EXAMIN<br>Nombre del Do<br>000000224.doc                                                                                             | ARPARA SELECCIONAR EL ARCHIVO (JODO<br>cumento<br>Memoria<br>DECLARAC<br>Memoria    | C, TXT, POF Ó JUS), Y DESPUÉS HIGA CLIC EN EL BOTÓN AM<br>Examine<br>DOCUMENTA<br>IÓN RESPONSABLE | EXAR ARCHIVO. Tamaño máximo para la tongitud det a<br>r<br>DS DE LA SOLICITUD<br>Tipo | rchive(4 HB)<br>11/05/2009<br>11/05/2009<br>11/05/2009               | Fecha                                             | , ANEXAR I              |
| 1. HAGA CLIC EN EL BOTÓN EXAMIN<br>Nombre del Do<br>000000224.doc<br>0000000225.pdf<br>0000000226.doc                                                         | ARPARA SELECCIONAR EL ARCHIVO (.DOC<br>cumento<br>Memoria<br>DECLARAC<br>Curriculum | C, TXT, FOR Ó JUS), Y DESPUÉS HIGA CLICENEL BOTÓN AM<br>Examine<br>DOCUMENT<br>IÓN RESPORSABLE    | EXAR ARCHIVO. Tamaño máximo para la tongitud det a<br>r<br>DS DE LA SOLICITUD<br>Tipo | rchive(4 MB)<br>11/05/2009<br>11/05/2009<br>11/05/2009<br>11/05/2009 | Fecha                                             | P ANEXAR A              |
| HAGA CLIC EN EL BOTON EXAMIN     Nombre del Do     000000224.400     0000000224.600     0000000226.600     0000000226.400     400     40000000226.400     400 | ARPARA SELECCIONAR EL ARCHIVO (.DOC<br>cumento<br>Menoria<br>DECLARAC<br>Currícular | C, TXT, FOF Ó JUS), Y DESPLÉS HAGA CLICEN EL BOTÓN AM<br>Examine<br>DOCUMENT<br>IÓN RESPONSABLE   | EXAR ARCHIVO. Tamaño máximo para la tongitud det a<br>r<br>OS DE LA SOLICITUD<br>Tipo | rchive(4 MB)<br>11/05/2009<br>11/05/2009<br>11/05/2009<br>11/05/2009 | Fecha                                             | ANEXAR /                |

En este apartado se deberán adjuntar los distintos documentos requeridos por la convocatoria.

Deberá ir introduciendo los mismos de acuerdo al siguiente procedimiento:

- 1. Pulse en la ventana descrita como **TIPO DE DOCUMENTO**, donde aparecerá la lista de documentos o anexos requeridos por la convocatoria.
- 2. Una vez seleccionado el tipo de documento que quiere adjuntar, deberá pulsar en EXAMINAR. Se le abrirá entonces una ventana por la que accederá a la información contenida en su ordenador. Deberá entonces seleccionar el documento que se corresponda con el tipo de archivo seleccionado. Por ejemplo, si ha seleccionado en el apartado TIPO DE DOCUMENTO que iba a adjuntar una Memoria del Caso Clínico, deberá seleccionar en su ordenador la Memoria cumplimentada referente a esta solicitud, basada en el formulario descargado en la página de inicio del sistema de presentación de solicitudes. Incluyendo en el texto las IMÁGENES.

El documento seleccionado deberá tener un formato accesible, **Word o ".DOC"**, "**.TXT**", "**.PDF**" o, en su caso, de hoja de cálculo "**.XLS**". Otros formatos no serán reconocidos por la aplicación y no se podrán adjuntar. El tamaño máximo de los documentos a adjuntar es de 4 Megas. Si el documento que desea adjuntar tiene más de cuatro megas, el sistema le avisará con un mensaje para que usted pueda adaptarlo.

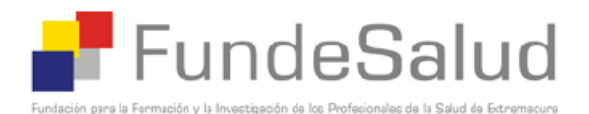

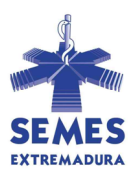

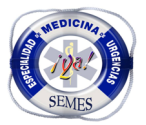

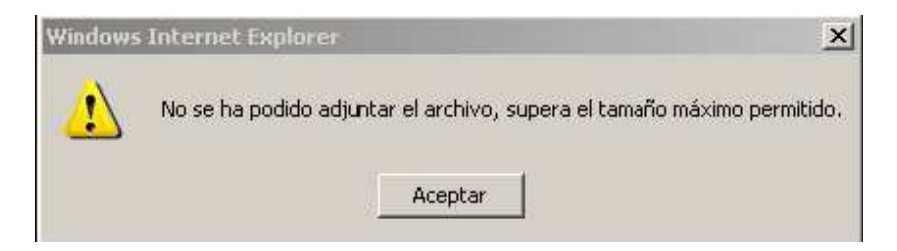

3. Una vez seleccionado el documento en su ordenador, deberá pulsar **ANEXAR ARCHIVO.** Automáticamente el archivo que contiene el tipo de documento seleccionado se adjuntará a la solicitud, quedando reflejado de la manera siguiente:

| ADJUNTAR DOCUMENTOS DE LA SOLICI                         | UD                                                                               |                  |                            |             |
|----------------------------------------------------------|----------------------------------------------------------------------------------|------------------|----------------------------|-------------|
|                                                          | Seleccione el tipo de archivo que quiere adjuntar                                | 💌                |                            |             |
| 1. HAGA CLIC EN EL BOTÓN EXAMINAR PARA<br>archivo (2 MB) | SELECCIONAR EL ARCHIVO (.DOC, .TXT, .PDF Ó .XLS), Y DESPUÉS HAGA CLIC EN EL BOTÓ | N ANEXAR ARCHIVO | . Tamaño máximo para la lo | ngitud del  |
|                                                          |                                                                                  | Examinar         |                            |             |
|                                                          |                                                                                  |                  |                            | XAR ARCHIVO |
|                                                          | DOCUMENTOS DE LA SOLICITUD                                                       |                  |                            |             |
| Nombre del Documento                                     | Тіро                                                                             |                  | Fecha                      | Eliminar    |
| anexo II memoria técnica.doc                             | Memoria Técnica (anexo II)                                                       |                  | 10/04/2007                 | ×           |
|                                                          |                                                                                  |                  |                            |             |
| 1 Registros encontrados                                  |                                                                                  |                  |                            |             |
|                                                          | ANTERIOR FINALIZAR                                                               |                  |                            |             |

Si detecta un error o quiere eliminar el archivo adjuntado, deberá pulsar **ELIMINAR** y repetir los pasos 1 a 3 para anexar el documento adecuado.

4. Una vez adjuntados todos los documentos, le recomendamos comprobar que se corresponden con los que usted ha seleccionado en su ordenador. Si los documentos que ha adjuntado son correctos, deberá **FINALIZAR**.

En este momento la solicitud ha sido finalizada y remitida telemáticamente a la Plataforma SEMES Extremadura - FundeSalud con todos los documentos adjuntos a la misma.

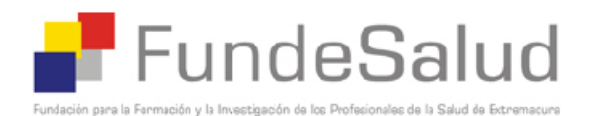

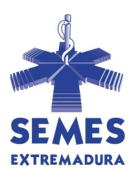

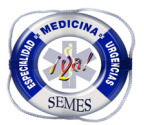

## **COMPROBACION Y DOCUMENTOS DE LA SOLICITUD**

1. Una vez finalizada la solicitud le aparecerá la siguiente pantalla

| Ayudas I+D+i (PRUEBA)                           |                            |  |  |  |
|-------------------------------------------------|----------------------------|--|--|--|
| Num.                                            |                            |  |  |  |
| Identificación: NUMERO DE IDENTIFICACIÓN FISCAL | •                          |  |  |  |
| Nombre:                                         |                            |  |  |  |
| Dirección:                                      |                            |  |  |  |
|                                                 |                            |  |  |  |
| Teléfono:                                       | Teléfono movil:            |  |  |  |
| E-Mail: fundesalud.investiga1@salud.juntae      | xtremadura.net <b>Fax:</b> |  |  |  |
| Web:                                            | Clave: bareja              |  |  |  |
|                                                 |                            |  |  |  |
| atos de la solicitud                            |                            |  |  |  |
| NFORMACIÓN DEL PROYECTO                         |                            |  |  |  |
| lítulo del Proyecto                             | PRUEBA                     |  |  |  |
| Resumen del Proyecto                            | PRUEBA                     |  |  |  |
| centro de Realización del Proyecto              | PRUEBA                     |  |  |  |
| centro / Departamento                           | PRUEBA                     |  |  |  |
| área de Salud                                   | PRUEBA                     |  |  |  |
| mporte Total Solicitado                         | 55.585,00                  |  |  |  |
| lº de personas que participan en el proyecto    | 8                          |  |  |  |
| alabras Claves                                  | PRUEBA                     |  |  |  |
| ínea de Investigación                           | PRUEBA                     |  |  |  |
|                                                 |                            |  |  |  |
| nonmenter de la collectue                       |                            |  |  |  |
| Nombre Document                                 | o Presenta                 |  |  |  |
| Currículum                                      |                            |  |  |  |
| 1emoria                                         | SI                         |  |  |  |
| tra documentación que se quiera adjuntar        | No                         |  |  |  |

- 2. Deberá pulsar sobre IMPRIMIR RESGUARDO.
- 3. Cuando todo esté correcto y comprobado, deberá remitir un correo electrónico a la dirección <u>casosclinicos.semesextremadura@gmail.com</u> indicando el Titulo del Caso remitido y el nombre del autor principal del mismo.
- A este correo <u>adjunte LAS IMÁGENES</u> que haya incluido en el documento Word de la Memoria del Caso Clínico, <u>ajustándose a las indicaciones expuestas en las</u> <u>"Cuestiones de Estilo"</u> de las IV JCC MUE SE.
- **Nota Importante:** En la misma pantalla donde se ha generado el resguardo, le aparecerá la **CLAVE** que el sistema ha atribuido a su solicitud, y a sus datos personales. Por favor recuerde dicha clave para su posterior uso.

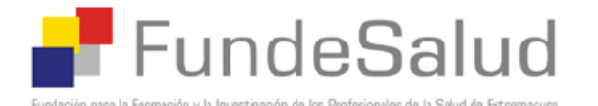